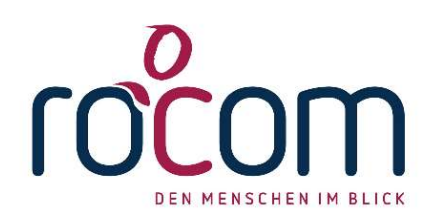

## **Tau-Office Sommer Update 2021**

## Eine kurze Anleitung der notwendigen Schritte

- Bitte laden Sie das Sommerupdate wie gewohnt im Download-Portal (https:\\download.rocom.de) der rocom herunter.
  Die Anmeldung erfolgt wie bisher mit einem beliebigen Lizenzstring. Neben dem neuen Setup finden Sie dort auch die Installationsanleitung.
- 2. Stellen Sie sicher, dass Sie den Freischaltcode vorliegen haben!
- 3. Danach installieren Sie das Update wie gewohnt.
- 4. Starten Sie danach bitte Tau-Office.
- 5. Beim ersten Start des Sommerupdates 2021 werden Sie nach der Anmeldung nach dem **Verifizierungscode** gefragt.
- 6. Beachten Sie bitte, dass Sie zur Verifizierung eine Internetverbindung benötigen!
  - a. MIT Internetverbindung

Geben Sie bitte den **Verifizierungscode** ein und bestätigen Sie die Eingabe. Tau-Office prüft nun online den Code und aktiviert damit automatisch die Lizenzen im System.

Sollte die Freischaltung nicht durchgeführt werden können, so fahren Sie bitte mit dem Punkt b (Ohne Internetverbindung) fort.

## b. OHNE Internetverbindung

Rufen Sie dazu auf einem beliebigen Gerät folgende Seite auf:

## https://lizenzen.tau-office.de

Wählen Sie rechts im Menü den Punkt **"Lizenzen verifizieren"** aus. Geben Sie auf der Internetseite den **Verifizierungscode** für diesen Fachbereich ein. Sie erhalten dazu einen "Antwortcode". Tragen Sie diesen Antwortcode nun in Tau-Office ein und bestätigen Sie Ihre Eingabe.

Damit haben Sie Ihre Lizenzen im System manuell aktiviert.

- 7. Die Update-Installation ist damit erfolgreich abgeschlossen. Sie können Tau-Office nun weiterverwenden.
- 8. Beachten Sie bitte, dass mit der Sommerversion auch ein separates Admin-Tool zur Verfügung steht. Weitere Informationen entnehmen Sie bitte dem Update-Handbuch. Dieses finden Sie in unserem Wiki Bereich. Sollten Sie noch keinen persönlichen Zugang haben, melden Sie sich einfach bei unserem Back Office.